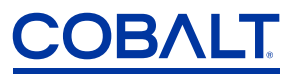

# Set a SAPPHIRE BBG Network Address Using the DIP Switches

Configuration of a unit is done via a 1GbE Ethernet connection using the RJ45 connector. This is an out-of-band port, there is no media traffic in/out of this connection. This port is referred to as the "control port" in this document.

There is a six-position DIP switch (Dual In-line Package switch) on the exterior of the unit.

• Single (1) and dual (2) path unit DIP switches SW1 and SW2 force the IP Address. These units have limited space on the outer shell, so no label has been placed for DIP switch positions.

| SW1 | SW2 | IP Address                                                                 |
|-----|-----|----------------------------------------------------------------------------|
| OFF | OFF | User setting                                                               |
| OFF | ON  | Force to DHCP (Dynamic Host Configuration Protocol), override user setting |
| ON  | OFF | Force to 192.168.2.1                                                       |
| ON  | ON  | Force to 10.1.2.1                                                          |

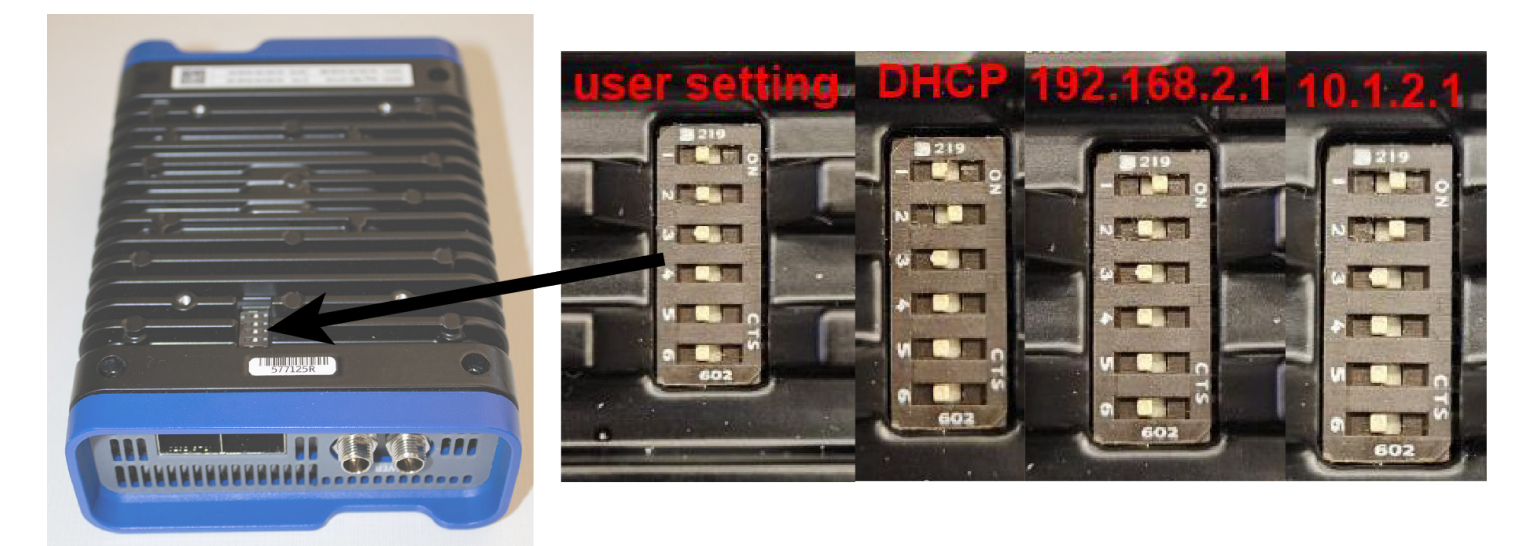

SALES@COBALTDIGGONTZ202508

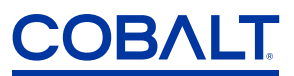

Quad (4) path unit DIP switches SW3 and SW4 force the IP Address.
 The larger size of these units allows space for a label describing DIP Switch positions.

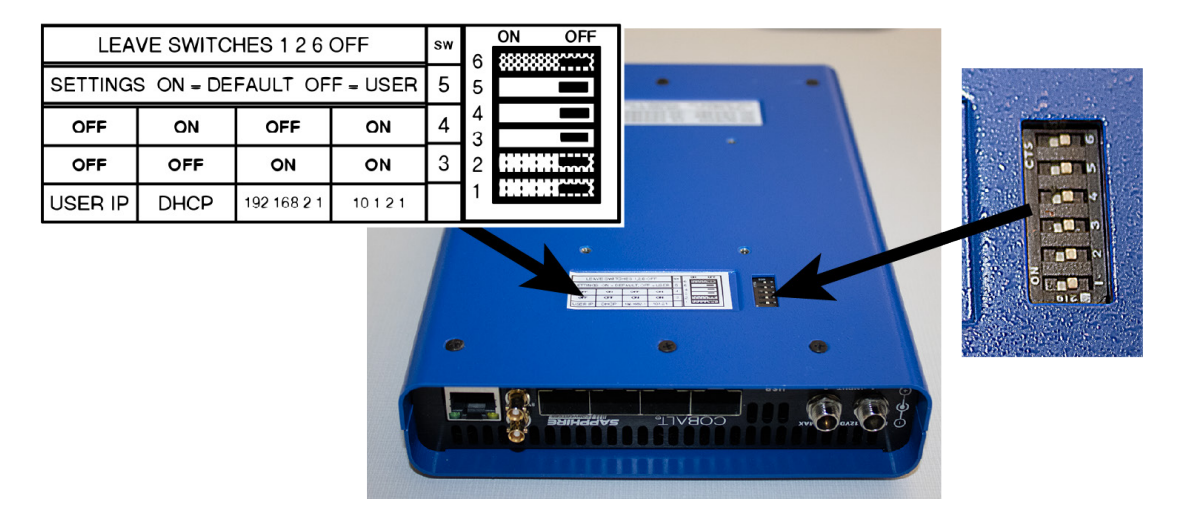

| SW3 | SW4 | IP Address                                                                 |
|-----|-----|----------------------------------------------------------------------------|
| OFF | OFF | User setting                                                               |
| OFF | ON  | Force to DHCP (Dynamic Host Configuration Protocol), override user setting |
| ON  | OFF | Force to 192.168.2.1                                                       |
| ON  | ON  | Force to 10.1.2.1                                                          |

The DashBoard<sup>™</sup> software application is required for initial configuration of the unit and also serves as the UI for control/status. It is available for Windows/Linux/macOS here <u>https://www.opengear.tv/</u><u>frame-and-control/control-system/download/</u>.

|                                             | New TCP/IP DashBoard Connect/openGear Device ×                                                                                                    |
|---------------------------------------------|----------------------------------------------------------------------------------------------------|
| TCP/IP Dash<br>This wizard a<br>openGear De | Board Connect/openGear Device<br>Ilows you to create a connection to a DashBoard Connect or<br>vice through TCP/IP. The wizard should be used when your device is |
| IP Address:                                 | 10.99.11.173 Detect Frame Information                                                                                                    |
|                                             | Automatically track updates to frame information                                                                                                    |
| Display Name                                | Cobalt JPEG-XS Demo                                                                                                    |
| Protocol:                                   | ⊙ OGP ⊖ JSON                                                                                                    |
| Port:                                       | 5253                                                                                                    |
|                                             | Remember connection settings for this frame                                                                                                    |
|                                             |                                                                                                    |
|                                             |                                                                                                    |
|                                             |                                                                                                    |
|                                             | Creat Friday                                                                                                    |
|                                             | Cancel Finish                                                                                                    |

COBALTDIGITAL.COM

US SALES 800-669-1691 / DIRECT +1 217-344-1243/ SALES@

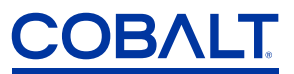

Once you have network connectivity via the control port you will need to add the device to DashBoard<sup>™</sup>. This is done under File >> New >> TCP/IP DashBoard Connect or openGear® Device. Type in the "IP Address" and "Display Name" fields and leave the other fields at their defaults as shown below, then click "Finish"

You should then see the unit appear in the tree view on the left side of DashBoard as follows:

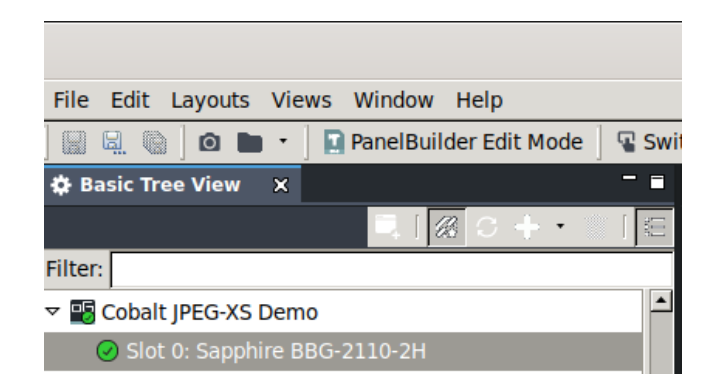

Double-click on the "Slot 0: Sapphire BBG-2110" item above and you will see the UI for the unit appear in the right-side of DashBoard. This UI will be used for initial configuration and status monitoring. It can be used for control as well, for example you can manually subscribe to media streams, or that can be done via NMOS.

OPTIONAL: At this point you can optionally set a different IP address for the control port. This is done on the "Sapphire BBG-2110 Control" subtab of the "Network" tab, as shown below. Once you have made changes via this tab, restore SW1 and SW2 of the external DIP to 00 to disable override of user settings for the control port. If you change the IP address of the control port, you will need to re-add the unit to DashBoard using the previous steps.

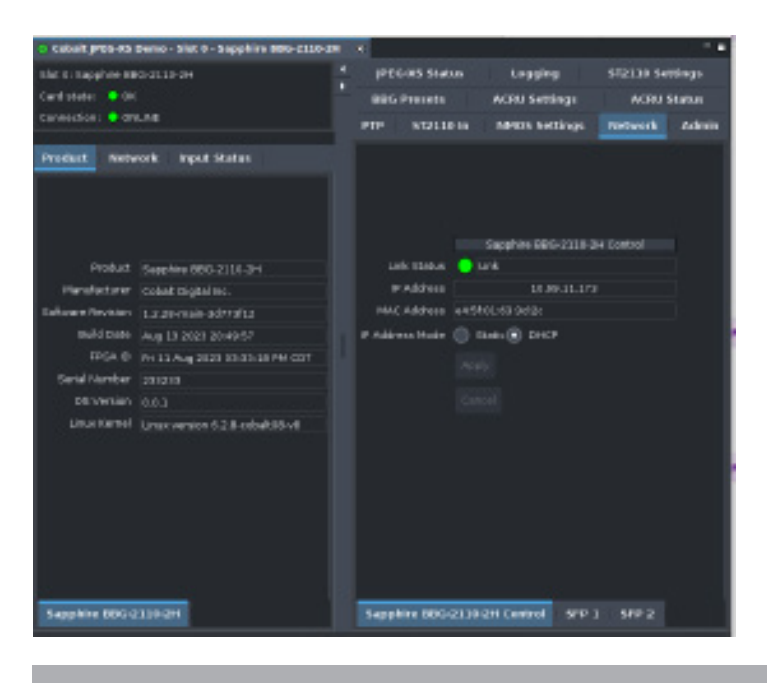

COBALTDIGITAL.COM

US SALES 800-669-1691 / DIRECT +1 217-344-1243/

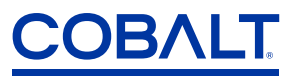

Now you have control of the unit.

Here are the steps to configure it for media:

1. Go to the "SFP 1" and "SFP 2" subtabs of the "Network" tab and configure the link rate and IP address settings for your media network. The "Link Status" field provides real-time indication of link status, and there are additional network statistics on the left side of DashBoard:

| Cohait (PDC-00                 | S Demo - Slet 0 - Sepphire BBG-2310-2H                 |       |                 |             |               |               |          |               |  |  |
|--------------------------------|--------------------------------------------------------|-------|-----------------|-------------|---------------|---------------|----------|---------------|--|--|
| Slot & Sapphire B              | IBG-2110-2H                                            | 1     | JPEO 485 SCabus |             | tu s          | Logging       | 512110 5 | 2110 Settings |  |  |
| Card state: 😑 C                | ĸ                                                      |       | <b>BRG</b>      | Presets     |               | ACRU Settings | ACRU     | Status        |  |  |
| Connection: Co                 | tlt.5                                                  |       | PTP             | \$124.0     | 0 in          | NMOS Settings | Network  | Admin         |  |  |
| Develore Matsocie Devel Waters |                                                        |       |                 |             |               |               |          |               |  |  |
|                                |                                                        |       |                 |             |               |               |          |               |  |  |
|                                |                                                        |       |                 |             |               |               |          |               |  |  |
|                                | Supphire BBG-2110-2H Control                           |       |                 |             |               |               |          |               |  |  |
| Link Status                    | 🌻 Link                                                 |       |                 | Link Onten  |               |               |          |               |  |  |
| P Address                      | 10.66.33.179                                           |       |                 | Address     |               |               |          |               |  |  |
| MAC Address                    | e4:5503.83.5d:20                                       |       | MAG             | ur addisses | lac as to     |               |          |               |  |  |
| 36.223.03                      | 546 J                                                  |       | 108000          | Link Pate   | Auto          |               |          |               |  |  |
| Link Status                    | Unk Status 🥚 Leik 230 FS-FEC<br>(Rate (Obtin) 😑 0.3157 |       | P Addre         | re sa Mode  |               | A num num     |          |               |  |  |
| RK Rate (Oben)                 |                                                        |       |                 |             | 0 24          |               |          |               |  |  |
| TK Rabe (Obien)                | 💭 0.0000                                               |       | Staric P        | Address     |               | 10.1.1.100    |          |               |  |  |
| m Address                      | 10.3.3.100                                             |       | Sabi            | briet Mask  |               | 255.255.295.0 |          |               |  |  |
| NAC Address                    | ac 592-90 (15:00:04                                    |       | Default         | Get every   |               | 0.0.0.0       |          |               |  |  |
| 10000                          | SFP 2                                                  |       |                 |             |               |               |          |               |  |  |
| Link Status                    | 😑 Link 250 FS-FEC                                      |       |                 |             |               |               |          |               |  |  |
| RK Rabe (Obeni)                | 0.3167                                                 |       |                 |             |               |               |          |               |  |  |
| TX Mate Toblys)                | 0.0000                                                 |       |                 |             |               |               |          |               |  |  |
| P Address                      | 10.1.3.100                                             |       |                 |             |               |               |          |               |  |  |
| MAC Address                    | pc statio 15:00:05                                     |       |                 |             |               |               |          |               |  |  |
|                                |                                                        |       |                 |             |               |               |          |               |  |  |
|                                |                                                        |       |                 |             |               |               |          |               |  |  |
|                                |                                                        |       |                 |             |               |               |          |               |  |  |
|                                |                                                        |       |                 |             |               |               |          |               |  |  |
| Sanohire aug                   |                                                        | Sanoh | ire nurse       | 2010-06-    | Control NER 3 | 800.2         |          |               |  |  |
| subbanc coo                    |                                                        |       | Cable           |             |               |               |          |               |  |  |

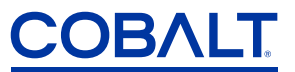

2. The default PTP domain used by the unit is 127. This can be changed and PTP status can be viewed on the PTP tab:

| ртр      | ST2110 In N                 | MOS SI | ettings     | Net      | twork   | Admin  | BBG Presets   |
|----------|-----------------------------|--------|-------------|----------|---------|--------|---------------|
|          |                             |        |             |          |         |        |               |
|          |                             |        |             |          |         |        |               |
|          | Domoio                      |        | 177         |          |         |        |               |
|          | Doman                       |        | 127         | -        |         |        |               |
|          | Primary PTP Interface       | SFP 1  |             | -        |         |        |               |
|          |                             |        |             |          |         |        |               |
|          |                             |        |             |          |         |        |               |
| PTP LO   | ock Hold (seconds, 0 = off) |        | 1200        | •        |         |        |               |
|          |                             |        |             |          | PTP Sta | tus    |               |
|          | Grand Master Identity       | ec4670 | .fffe.0aald | 8        |         |        | 1             |
|          | Status                      | Grandr | haster Pres | ent      |         |        |               |
| Grand Ma | ster Offset (nanoseconds)   | 41     |             |          |         |        |               |
|          | Mean Path Delay             | 878    |             |          |         |        |               |
|          | UTC Offset                  | 37     |             |          |         |        |               |
|          | PTP Packets                 | 600D   |             |          |         |        |               |
|          | PTP System Lock             | Locked |             |          |         |        |               |
|          | Active Interface            | SFP 1  |             |          |         |        |               |
|          | SFP 1                       | Event: | 8 pps,      | General: | 22 pps, | Total: | 24B41 packets |
|          | SEP 2                       | Event: | 9 pps.      | General: | 15 pps. | Total: | 2675 packets  |
|          |                             |        |             |          |         |        |               |

 NMOS can be used for either the control port or either of the SFPs. To use NMOS, go to the "NMOS" tab, select the network interface to use, and change the "NMOS Mode" to "Enabled". To use the control port change the "NMOS Interface" control to "Out-of-Band"

| PTP            | ST2110 in                            | NHOS Settings        | Network | Admin | BDG PT |  |  |  |  |  |
|----------------|--------------------------------------|----------------------|---------|-------|--------|--|--|--|--|--|
|                |                                      |                      |         |       |        |  |  |  |  |  |
|                |                                      |                      |         |       |        |  |  |  |  |  |
| NELOC CIANA    | Russian .                            |                      |         |       |        |  |  |  |  |  |
| New US STRELIE | earning                              |                      |         |       |        |  |  |  |  |  |
| NMOS Made      | 🔘 Disebled 💽                         | 🔘 Disabled 💽 Enabled |         |       |        |  |  |  |  |  |
| NMOS Interface | Out-of-Band +                        |                      |         |       |        |  |  |  |  |  |
|                | Registration Discovery               |                      |         |       |        |  |  |  |  |  |
|                | Static RDG Setup 💿 Auto Discover RDG |                      |         |       |        |  |  |  |  |  |
| P Address      | 0.0.0.0                              |                      |         |       |        |  |  |  |  |  |
| PORT           |                                      |                      |         |       |        |  |  |  |  |  |
| Version        | nul                                  |                      |         |       |        |  |  |  |  |  |
|                | Arche Isonstration Suttorns          |                      |         |       |        |  |  |  |  |  |
|                |                                      |                      |         |       |        |  |  |  |  |  |
|                | Carcel                               |                      |         |       |        |  |  |  |  |  |
|                | DNIS-50                              |                      |         |       |        |  |  |  |  |  |
| Unicast        | felse 🖲 tru                          | e .                  |         |       |        |  |  |  |  |  |
|                |                                      |                      |         |       |        |  |  |  |  |  |
| Multicent      | tehe itt                             |                      |         |       |        |  |  |  |  |  |
|                | Apply DNS-SO                         | Settings             |         |       |        |  |  |  |  |  |

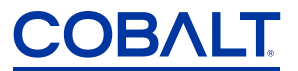

4. To manually subscribe to a ST 2110 stream, go to the "ST 2110 In" tab and set the "Essence Select" to "Video". An example configuration is:

| Essence Select    | 💽 Video 👘 Audio 🦳 Audio Router 💭 Anc |
|-------------------|--------------------------------------|
|                   | Video                                |
| Video Essence     | 🔘 Disabled 💽 Enabled                 |
|                   | Multicast IP Settinos                |
| SFP 1             |                                      |
| Link              | 🔘 Disabled 💽 Brabled                 |
| Multicast Address | 239.27.33.120                        |
| UDP Port          | 5500 💠                               |
| Source            | Any Specific                         |
| SFP 2             |                                      |
| Link              | 🔘 Disabled 💿 Enabled                 |
| Hubicast Address  | 239.27.33.220                        |
| UOP Port          | 5500 \$                              |
| Source            | 💽 Any 🔘 Specific                     |
|                   |                                      |
|                   |                                      |
|                   |                                      |
|                   |                                      |
| Path Flow         | Oisebled  Enekled                    |
| Staged Status     | Sime .                               |

5. To manually subscribe to a 2110-30 audio stream, go the "ST 2110 In" tab and set the "Essence Select" to "Audio". An example configuration is:

| Essence Select           | 🔘 Video 💿 Audio 🔘 Audio Reuter 🔵 Anc |
|--------------------------|--------------------------------------|
|                          | Audio                                |
| Audio Essence            | Disabled  Enabled                    |
| Number of Audio Channels | -                                    |
| Packet Rate              | ) Ims 🕑 L25 us                       |
| a concord                | Multicast IP Settings                |
| SPP 1                    |                                      |
| Unk                      | Disabled 💽 Enabled                   |
| Nulticast Address        | 239.30.91.1                          |
| UDP Port                 | \$ 0000                              |
| Source                   | ● Any    Spacific                    |
| SFP 2                    |                                      |
| Unk                      | Disabled 💿 Enabled                   |
| Multicast Address        | 239.30.92.1                          |
| LIDP Port                | 9000 \$                              |
| Source                   | ● Any 🔵 Specific                     |
|                          |                                      |
|                          |                                      |
| 100.000 C                |                                      |
| Path Row                 | Deabled Enabled                      |
| Staged Status            |                                      |
|                          |                                      |

US SALES 800-669-1691 / DIRECT +1 217-344-1243/

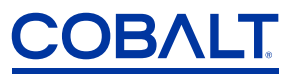

6. The default audio channel mapping is 1:1. You can manually map audio channels by changing the "Essence Select" to "Audio Router" and configuring as needed.

| Essence Select | Video        |               | Audio 🤅 | ) Aud | o Router 🔘 And |   |       |   |       |      |  |  |
|----------------|--------------|---------------|---------|-------|----------------|---|-------|---|-------|------|--|--|
|                |              | Audio Routing |         |       |                |   |       |   |       |      |  |  |
|                | Ch 1         |               | Ch 2    |       | Ch 3           |   | Ch 4  |   |       | ch 5 |  |  |
| Source Essence | Audio        | -             | Audio   | -     | Audio          | - | Audio | • | Audio |      |  |  |
| Source Channel | Ch 1         | •             | ch z    | •     | Ch 3           | - | Ch 4  | • | Ch 5  |      |  |  |
|                |              |               |         |       |                |   |       |   |       |      |  |  |
| Path Flow      | 🔵 Disabled 💽 | Enabl         | led     |       |                |   |       |   |       |      |  |  |
| Staged Status  | Valid        |               |         |       |                |   |       |   |       |      |  |  |

- 7. The unit can operate with a single link or with redundant links using 2022-7. The default is 2022-7. If you wish to disable this, go to the "ST 2110 Settings" tab to find this control.
- 8. You can monitor overall status via the "Input Status" tab on the left side of DashBoard. There is also status info under the "Input Status" tab on the left:

| Cobalt (PEG     | 25 Demo - Slot 0                  | - Sapphire 886-2110-2H                        | ×  |                | and the second second second second second second second second second second second second second second secon |                            |                 |        |
|-----------------|-----------------------------------|-----------------------------------------------|----|----------------|----------------------------------------------------------------------------------------------------|----------------------------|-----------------|--------|
| Slot 0: Sepphin | e 88G-2118-2H                     |                                               | 14 | JPEG-X6 Status |                                                                                                    | Logging                    | 6T2110 Settings |        |
| Card state:     | CIK .                             |                                               |    | 880            | Presets                                                                                                    | ACRU Settings              | ACRU S          | tation |
| connection:     | ONLINE                            |                                               |    | PTP            | \$T2110 In                                                                                                    | NMCS Settings              | Network         | Admin  |
| Preduct M       | ietwork <u>Inpu</u>               | l Status                                      |    |                |                                                                                                    |                            |                 |        |
| 550.6           | Beneluina                         | \$T2110 in                                    |    |                |                                                                                                    | INCO                       | Xi Decader      |        |
| Video Type      | 1920x1080e 591                    | 04.A                                          |    |                | State                                                                                                    | <ul> <li>Attive</li> </ul> |                 |        |
| Video 1 SPP 1   | 29.5.46 ins                       | D Sequence Prints                             |    |                | Errors                                                                                                    | Mone                       |                 |        |
| Video 1 SEP 2   | 29.551 ka/s                       | O Sequence Errors                             |    |                | Frame Rate                                                                                                    | 59.00                      |                 |        |
| Audio 1 SEP 1   | 8.000                             | L San Jacob Leven                             |    |                | Bits per Pixel                                                                                                  | 2.65                       |                 |        |
| Auto 1 Sep 2    | 0.000 kpm                         | E Gamiance Errore                             |    | Pas            | ket Length (bytes)                                                                                              | 1280                       |                 |        |
| AME 1 GED 1     | Masters In: Date                  | a sequence ansas                              |    | Lest Per       | ket Length Öytes]                                                                                               | 1280                       |                 |        |
| AND 1 1910 1    | waiting for Date                  |                                               |    |                |                                                                                                    |                            |                 |        |
|                 | Packet rate an<br>are in the ST23 | d error display controls<br>L10 Settings tab. |    |                |                                                                                                    |                            |                 |        |